# LCOS FX 10.9

## Addendum

08/2022

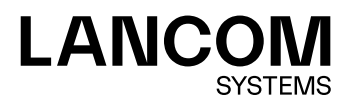

Contents

## Contents

| 1 Addendum to LCOS FX version 10.9 | 4  |
|------------------------------------|----|
| 2 BGP                              | 5  |
| 2.1 BGP Settings                   | 5  |
| 3 BGP Status                       | 7  |
| 4 DNS web filter                   | 9  |
| 5 Send debug data                  | 11 |

## Copyright

© 2022 LANCOM Systems GmbH, Würselen (Germany). All rights reserved.

While the information in this manual has been compiled with great care, it may not be deemed an assurance of product characteristics. LANCOM Systems shall be liable only to the degree specified in the terms of sale and delivery.

The reproduction and distribution of the documentation and software supplied with this product and the use of its contents is subject to written authorization from LANCOM Systems. We reserve the right to make any alterations that arise as the result of technical development.

Windows® and Microsoft® are registered trademarks of Microsoft, Corp.

LANCOM, LANCOM Systems, LCOS, LANcommunity and Hyper Integration are registered trademarks. All other names or descriptions used may be trademarks or registered trademarks of their owners. This document contains statements relating to future products and their attributes. LANCOM Systems reserves the right to change these without notice. No liability for technical errors and/or omissions.

This product contains separate open-source software components which are subject to their own licenses, in particular the General Public License (GPL). If the respective license demands, the source files for the corresponding software components will be provided on request. Please send an e-mail to *gpl@lancom.de*.

Products from LANCOM Systems include software developed by the "OpenSSL Project" for use in the "OpenSSL Toolkit" (*www.openssl.org*).

Products from LANCOM Systems include cryptographic software written by Eric Young (eay@cryptsoft.com).

Products from LANCOM Systems include software developed by the NetBSD Foundation, Inc. and its contributors.

Products from LANCOM Systems contain the LZMA SDK developed by Igor Pavlov.

LANCOM Systems GmbH Adenauerstr. 20/B2 52146 Wuerselen Germany www.lancom-systems.com 1 Addendum to LCOS FX version 10.9

## 1 Addendum to LCOS FX version 10.9

This document describes the changes and enhancements in LCOS FX version 10.9 since the previous version.

## 2 BGP

The Border Gateway Protocol (BGP) is a dynamic path-vector routing protocol that is used to exchange routing information between autonomous systems (AS).

BGP is typically used for transmitting routing information between different ASs in the Internet (eBGP), or for transmitting information learned from eBGP within an AS (iBGP).

A new **BGP** menu item has been added under **Network** > **Routing**, which allows the user to access the BGP settings.

| BGP Routing                       |        |         |           |          |       | ×     |
|-----------------------------------|--------|---------|-----------|----------|-------|-------|
| <ul> <li>Saved version</li> </ul> |        |         |           |          |       |       |
| 00                                |        |         |           |          |       |       |
| Own Name                          | doc    |         |           |          |       |       |
| Domain                            | lancom |         |           |          |       |       |
| AS Number                         |        |         |           |          |       |       |
| Neighbors                         | Name   | Address | AS Number | Password | +     |       |
| Redistribute Connected<br>Routes  |        |         |           |          |       |       |
| Redistribute Static Routes        |        |         |           |          |       |       |
| Routes                            |        |         | +         |          |       |       |
|                                   |        |         |           |          | Reset | Close |

Figure 1: Network > Routing > BGP

#### 2.1 BGP Settings

Under **Network** > **Routing** > **BGP** you can configure the BGP settings of the firewall.

In the **BGP** editing window you can configure the following elements:

| Input field | Description                                                                                                    |  |  |
|-------------|----------------------------------------------------------------------------------------------------|--|--|
| 1/0         | A slider button indicates whether routing via BGP is currently enabled (I) or disabled (0). Click on the slider button to change this.                                                    |  |  |
| Own Name    | The own name is displayed.                                                                                                    |  |  |
| Domain      | The own domain is displayed.                                                                                                    |  |  |
| AS Number   | Enter your own AS number here.                                                                                                    |  |  |
| Neighbors   | <ul> <li>Name – Enter the name of the BGP neighbor.</li> <li>Address – Enter the IP address of the BGP neighbor.</li> <li>AS Number – Enter the AS number of the BGP neighbor.</li> </ul> |  |  |

#### 2 BGP

| Input field                   | Description                                                                                              |
|-------------------------------|----------------------------------------------------------------------------------------------------|
|                               | > <b>Password</b> – Enter the password / shared key for authentication with the BGP neighbor.            |
|                               | Click $igoplus$ on the right to add your entry to the list of BGP neighbors.                             |
| Redistribute Connected Routes | Specify here whether the networks configured on the firewall should be distributed to all BGP neighbors. |
| Redistribute Static Routes    | Specify here whether the networks configured below should be distributed to all BGP neighbors.           |
| Routes                        | Specify here the networks to be announced via BGP.                                                       |
|                               | Click $igoplus$ on the right to add your entry to the list of routes.                                    |

If you change any settings, click **Save** to store your changes or **Reset** to discard them. Then click **Close** to quit the editing window.

#### **3 BGP Status**

In the BGP Status window you can view the BGP status in three tables.

Navigate to **Monitoring & Statistics** > **BGP Status** to open a window displaying these tables.

| BGP S   | tatus                             |              |                        |                        |                |                  |                      |               |                   | 2                      |
|---------|-----------------------------------|--------------|------------------------|------------------------|----------------|------------------|----------------------|---------------|-------------------|------------------------|
| O AL    | JTORELOAD OFF                     | Manua        | l Reload               |                        |                |                  |                      |               |                   |                        |
| Neighbo | ors                               |              |                        |                        |                |                  |                      |               |                   |                        |
| State   | Neighbor IP                       | Remote<br>AS | Acc. Prefix<br>Counter | Sent Prefix<br>Counter | Uptime         | Conn.<br>Dropped | Conn.<br>Established | OPENs<br>Sent | OPENs<br>Received | Last Update            |
| connect | 10.114.201.1                      | 43545        |                        |                        |                |                  |                      |               |                   | 08/25/2022 03:39:43 PM |
| active  | 10.114.203.1                      | 34553        | 0                      |                        |                | 0                | 0                    | 0             | 0                 | 08/25/2022 03:39:43 PM |
| Receive | Received Routes from 10.114.201.1 |              |                        | Advertised             | Routes to 10.1 | 14.201.1         | Neutiles             |               |                   |                        |
| NetWOrk |                                   |              | No Data                | Next nop               |                | Network          |                      | No Da         | ita               |                        |

#### Figure 2: Monitoring & Statistics > BGP Status

The upper "neighbor" table contains information about the neighbors configured on the firewall:

| Column                  | Description                                                                                                    |  |  |
|-------------------------|----------------------------------------------------------------------------------------------------|--|--|
| State                   | Status of the BGP session, can take the following values:                                                                                                    |  |  |
|                         | <ul> <li>&gt; established: BGP can communicate with the peer, status green</li> <li>&gt; connect: BGP waits until the TCP connection can be established, status orange</li> <li>&gt; active: BGP is waiting for a connection attempt from the peer, status orange</li> <li>&gt; opensent: BGP is waiting for an OPEN message from the peer, status orange</li> <li>&gt; openconfirm: BGP is waiting for KEEPALIVE or NOTIFICATION messages, status orange.</li> <li>&gt; idle: In state idle, the router is currently not trying to set up a BGP session. Reasons for this can be that there is no route towards the neighbor, or the neighbor refused an earlier connection attempt, status red</li> </ul> |  |  |
| Neighbor IP             | Displays the neighbor IP.                                                                                                    |  |  |
| Remote AS               | Displays the AS of the neighbor.                                                                                                    |  |  |
| Accepted Prefix Counter | Displays the number of accepted prefixes.                                                                                                    |  |  |
| Sent Prefix Counter     | Displays the number of prefixes sent.                                                                                                    |  |  |
| Uptime                  | Displays the runtime of the BGP session.                                                                                                    |  |  |
| Connections Dropped     | Displays the number of dropped connections.                                                                                                    |  |  |
| Connections Established | Displays the number of connections established.                                                                                                    |  |  |
| Opens Send              | Displays the number of openings sent.                                                                                                    |  |  |
| Opens Received          | Displays the number of openings received.                                                                                                    |  |  |
| Last Update             | Displays the timestamp of the last update.                                                                                                    |  |  |

#### 3 BGP Status

The bottom two tables are displayed when a row in the neighbor table is clicked. The tables show the routes received from or sent to the neighbor.

#### **Table 1: Received Routes**

| Column   | Description                                                             |
|----------|-------------------------------------------------------------------------|
| Network  | The network of the selected BGP neighbor for received routes.           |
| Path     | The neighbor AS of the selected BGP neighbor for received routes.       |
| Next Hop | The next IP address of the selected BGP neighbor for advertised routes. |

#### **Table 2: Advertised Routes**

| Column   | Description                                                             |
|----------|-------------------------------------------------------------------------|
| Network  | The network of the selected BGP neighbor for advertised routes.         |
| Path     | The neighbor AS of the selected BGP neighbor for advertised routes.     |
| Next Hop | The next IP address of the selected BGP neighbor for advertised routes. |

Click **Reload** to refresh the connections list in the table.

The **Close** button at the bottom of the editor panel allows you to shut the panel.

### 4 DNS web filter

As of LCOS FX version 10.9, it is possible to operate the **URL / Content Filter** on the basis of DNS. This means that DNS queries passing through the DNS server of the LANCOM R&S<sup>®</sup>Unified Firewall are classified and filtered according to their categories or configured blacklists and whitelists. For the use of the DNS filter also for HTTPS connections no installation of certificates on the client devices is necessary.

In the desktop connections dialog, a new selection field for **Web Filter Mode** has been added under the **URL / Content Filter** tab.

| Connection                        |                      |                     |       |                           | e a X           |
|-----------------------------------|----------------------|---------------------|-------|---------------------------|-----------------|
| <ul> <li>Saved version</li> </ul> |                      |                     |       |                           |                 |
|                                   | eth1 LAN Connect     | ion <b>뫔 – (</b>    | NAI 🔇 | Ν                         |                 |
|                                   | Description          |                     |       |                           |                 |
| Rules NAT                         | URL / Content Filter | Application Filt    | er    | Application Based Routing | Traffic Shaping |
| Block all by default              | Web F                | ilter Mode Proxy    |       | Y                         |                 |
| Name                              |                      | URL Filter<br>Black | White | Content Filter            | Schedule        |
| File extensions                   |                      |                     |       |                           | Always On       |
| Finance and info services         |                      |                     |       |                           | Always On       |
| Spare time (sports, games and e   | ntertainment)        |                     |       |                           | Always On       |
| Society                           |                      |                     |       |                           | Always On       |
| Information Technology            |                      |                     |       |                           | Always On       |
| Communication & lifestyle         |                      |                     |       |                           | Always On       |
| Criminal                          |                      |                     |       |                           | Always On       |
| Medicine                          |                      |                     |       |                           | Always On       |
| Sex                               |                      |                     |       |                           | Always On       |
| Advertisements                    |                      |                     |       |                           | Always On       |
|                                   |                      |                     |       |                           | Reset Close     |

Figure 3: Connection > URL / Content Filter > Web Filter Mode

| Input field     | Description                                          |
|-----------------|------------------------------------------------------|
| Web Filter Mode | You have the choice between the following modes:     |
|                 | > Proxy – Default mode for the URL / Content Filter. |

#### 4 DNS web filter

| Input field | Description                                                                                                    |
|-------------|----------------------------------------------------------------------------------------------------|
|             | DNS – Operate URL / Content Filter based on DNS. This means that DNS queries passing<br>through the DNS server of the LANCOM R&S <sup>®</sup> Unified Firewall are classified and filtered<br>according to their categories or configured blacklists and whitelists. The same profiles are<br>used as for URL / Content Filter via the HTTP / HTTPS proxy. For the use of the DNS filter<br>also for HTTPS connections no installation of certificates on the client devices is necessary. |
|             | However, this also results in the following limitations:                                                                                                    |
|             | <ul> <li>Filtering is done on the domain, not on the URL.</li> <li>No block page is displayed and it is not possible to use the override mode.</li> <li>Filtering is performed only when the DNS request passes through the firewall.</li> </ul>                                                                                                    |
|             | Proxy and DNS – A combination of the above modes.                                                                                                    |

## 5 Send debug data

As of LCOS FX version 10.9 there is the possibility in the help menu to send debug data on request. To do this, you must specify the number of a support ticket with an associated password. The LANCOM R&S<sup>®</sup> Unified Firewall then generates a file containing all configuration settings and logs. The file is encrypted with the password and stored on a server accessible to support.

| Send Debug Da     | ta        |                                                           |                                                             |                 |       |
|-------------------|-----------|-----------------------------------------------------------|-------------------------------------------------------------|-----------------|-------|
| History           |           |                                                           |                                                             |                 |       |
| Date              | Tick      | et Number                                                 | Size                                                        | Status          |       |
| No data available |           |                                                           |                                                             |                 |       |
| Debug Data        |           |                                                           |                                                             |                 |       |
| Ticke             | et Number | LCSUP-                                                    |                                                             |                 |       |
| Upload            | Password  |                                                           |                                                             |                 |       |
| Console           | Password  |                                                           |                                                             |                 |       |
|                   |           | The console particular debug data of<br>Availability is a | assword is required to<br>the slave when High<br>activated. | o get the       |       |
|                   |           |                                                           |                                                             | Send Debug Data | Close |

The top area shows the last three events where debug data was sent.

Figure 4: Help > Send Debug Data